(CAMOSUN @Learning

## Tutorials

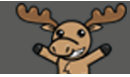

## Exporting Final Adjusted Letter Grades from D2L to myCamosun – D2L Tutorial

This tutorial is designed for faculty who have previous experience using the Grades tool in D2L. For further information or assistance, go to our <u>Team Dynamix Support portal</u> and click the appropriate Category to submit a ticket.

12

## Scenario

**Colleague** is the student information records system at Camosun. As such, all final marks must be entered into Colleague for two reasons:

- 1. To formally add final marks to the student's record in Colleague, and
- 2. To make final grades visible in myCamosun.

This can be achieved in two ways:

- By entering final grades directly in myCamosun, or
- By exporting final grades from D2L into Colleague.

If you enter your marks in D2L, then you can export your **Final Adjusted Letter grades** to Colleague. This tutorial covers the steps involved in that process. For help entering grades directly into myCamosun, see the <u>Faculty Learning HUB</u>.

Note: This tutorial does not provide information on exporting Percentage or Competency Gradebooks.

This tutorial assumes you know how to calculate and release your **Final Adjusted Grades** in D2L. See the **Releasing Final Adjusted Grades** tutorial for information on this process.

First, in order to export your final marks from D2L to Colleague, you need to ensure:

- 1. Your marks are calculated using the **Final Adjusted Grade** item,
- 2. The Final Adjusted Grade item has the Camosun Standard Grade Scheme applied, AND
- 3. You have **Released** your Final Adjusted Grades to your students.

If any one of these three steps has not been completed, the export will fail. Once you have completed these three steps, proceed to the next pages to learn how to export your **Final Adjusted Grade** to Colleague.

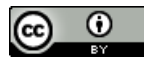

This content is licensed under a Creative Commons Attribution 4.0 International Licence. Icons by the

Step 1: From the Enter Grades tab in the Grades tool, click on the button Export to SIS.

| Enter Grac            | des Manage Grades | Schemes            |                            |                |          |  |  |  |  |  |
|-----------------------|-------------------|--------------------|----------------------------|----------------|----------|--|--|--|--|--|
| Import                | Export            | Export to SIS      | Switch to Spreadsheet View | More Actions 🖌 |          |  |  |  |  |  |
| View By: User V Apply |                   |                    |                            |                |          |  |  |  |  |  |
| Search                | For Q             | Show Search Option | าร                         |                |          |  |  |  |  |  |
| 💌 En                  | nail              |                    |                            |                |          |  |  |  |  |  |
|                       | Lost Marco a      | First Name         | Final Grades               |                |          |  |  |  |  |  |
|                       | Last Name 🔺       | , FIIST NAME       | Final Calculated Grade 🗸 🗸 | Quiz 1 🗸       | Quiz 2 🔹 |  |  |  |  |  |
|                       | 2                 | ~                  | A+                         | 100 %          | 10       |  |  |  |  |  |
|                       | . –               |                    |                            |                | 10       |  |  |  |  |  |

**Step 2:** Do the following on the **Export Grades** screen (if you have merged or nested sections, see Page 3 for some specific information first):

- 1. Verify that the Grade Type selected is Final Grade.
- 2. Review the Current Final Grade column of each student for accuracy.
- 3. Input an Override Grade for students if needed, for example an I or IP.
- 4. Leave the Last Attendance Date as is. It may be blank or have a date in it. Do not edit this field. Also, do not enter any data in the Default Incomplete Grade or Incomplete Expiry Date columns. The only exception is when you are giving a student an "I" grade. In that case, you *must* include an Incomplete Expiry Date following the dates published in myCamosun.
- 5. Once you are confident all data is accurate, select all your students using the select box at the top of the left-hand column.
- 6. Click the **Export** button at the bottom of the screen.

| Ente<br>Gra<br>See | Enter Grades > Export Grades to SIS ><br>Export Grades for 2020 Fall Academic Writing Strategies (ENGL-151-D02)<br>Grade Type: Final Grade ~<br>Section: 2020 Fall Academic Writing Strategies (ENGL-151-D02) |                     |                       |                        |                   |                      |                                |                                     |  |  |
|--------------------|----------------------------------------------------------------------------------------------------|---------------------|-----------------------|------------------------|-------------------|----------------------|--------------------------------|-------------------------------------|--|--|
| 5                  |                                                                                                    | Username            | Last Name, First Name | Current Final<br>Grade | Override<br>Grade | Last Attendance Date | Default<br>Incomplete<br>Grade | Incomplete Extension Expiry<br>Date |  |  |
| (                  |                                                                                                    |                     | 2                     | A+<br>3                | C+                | 12/2/2020<br>× 4     |                                | 🖶 Select Date                       |  |  |
| 6                  | Expor                                                                                                    | t View Export Histo | ry Proske, Allison    | A+                     | A-                | 10/0/2020<br>×       |                                | 🛗 Select Date                       |  |  |

This content is licensed under a Creative Commons Attribution 4.0 International Licence. Icons by the

Noun Project.

 $\odot$ 

**Note:** If you have two or more course sections merged together, such as labs, or if you have nested sections, such as courses with reserved seating or international students, you will need to repeat the export process for each section.

You will know if you have a merged or nested course if you see a field titled **Scope** above the **Grade Type** field (1).

- 1. Click on the down arrow in the **Scope** field to see the list of merged or nested sections. Select the section you want to export and the select all users for that section.
- 2. Once you have selected the relevant students for that section, then continue the **Export** process following the instructions in **Step 2** on page 2.
- 3. Repeat the **Export** process for each section.

| Enter Grades 1 Export Grades to 515 ><br>Export Grades for 2021 Summer Financial Accounting 1 (ACCT-110-T01, ACCT-110-T01IE)<br>Scope 2021 Summer Financial Accounting 1 (ACCT-110-T01) • 1<br>Grade Type: Final Grade •<br>Section: 2021 Summer Financial Accounting 1 (ACCT-110-T01) |          |                                 |                        |                   |                                      |                                |                                     |                  |            |       |
|----------------------------------------------------------------------------------------------------|----------|---------------------------------|------------------------|-------------------|--------------------------------------|--------------------------------|-------------------------------------|------------------|------------|-------|
|                                                                                                    | 2        |                                 |                        |                   |                                      |                                |                                     | 3 items selected | Clear Sele | ction |
|                                                                                                    | Username | Last Name, First Name           | Current Final<br>Grade | Override<br>Grade | [Do Not Use] Last Attendance<br>Date | Default<br>Incomplete<br>Grade | Incomplete Extension Expiry<br>Date | Excluded         | Status     | н     |
|                                                                                                    | C9990007 | TestAccount007, Snoissi         | A+                     |                   | Elect Date                           |                                | 📛 Select Date                       |                  |            |       |
| •                                                                                                    | C9990008 | TestAccount008, Registration    | A-                     |                   | Elect Date                           |                                | 📛 Select Date                       |                  |            |       |
|                                                                                                    | C9990009 | TestAccount009, Student-Records | С                      |                   | Elect Date                           |                                | 📛 Select Date                       |                  |            |       |
| Export Second History                                                                                                    |          |                                 |                        |                   |                                      |                                |                                     |                  |            |       |

This content is licensed under a Creative Commons Attribution 4.0 International Licence.Icons by the

Step 3: Once you have Exported your grades, the Export Details screen will appear.

- Check the **Status** to ensure it states **Success**. You can also view the number of Successful Exports, which should be equal to the number of students in your section.
- Under the **Results** column, you can confirm the result status by student.

| Enter Grades > Export Grades to SES > View All Exports > Export Details Export Details                                                   |                                                                                                    |                    |                      |                          |                                  |                 |                                              |  |  |  |
|----------------------------------------------------------------------------------------------------|----------------------------------------------------------------------------------------------------|--------------------|----------------------|--------------------------|----------------------------------|-----------------|----------------------------------------------|--|--|--|
| Exported Org<br>Status: Succes<br>Start: Dec 10,<br>End: Dec 10,<br>Initiated by:<br>Excluded Use<br>Successful Exports<br>Grade Type: F | Unit: 2020 Fall Academic Writin<br>52 2020 3:32 PM<br>2020 3:32 PM<br>rs: 0<br>ports: 28<br>5: 0<br>inal Grade | g Strategies (ENGI | 151-D02)             |                          |                                  | /               |                                              |  |  |  |
| Username                                                                                                    | Last Name, First Name 🔺                                                                                        | Submitted Grade    | Last Attendance Date | Default Incomplete Grade | Incomplete Extension Expiry Date | Result          | History                                      |  |  |  |
| -                                                                                                    | Spectrum, Sec.                                                                                                 | C+                 | 12/2/2020            |                          |                                  | Accepted by SIS | Successfully processed grades for Student ID |  |  |  |
|                                                                                                    |                                                                                                    | A-                 | 12/2/2020            |                          |                                  | Accepted by SIS | Successfully processed grades for Student ID |  |  |  |

• If your export was not successful, an **Error** status will display (1). Check the **History** column (2) for an explanation of each error.

| Enter Grades > Export Grades to SIS > View All Exports > Export Details<br>Export Details                                                            |                                                                                                    |             |                 |             |  |                |                                                                                                    |  |  |
|----------------------------------------------------------------------------------------------------|----------------------------------------------------------------------------------------------------|-------------|-----------------|-------------|--|----------------|----------------------------------------------------------------------------------------------------|--|--|
| Exported Org<br>Status: Error<br>Start: Dec 10<br>End: Dec 10,<br>Initiated by: (<br>Excluded Use<br>Successful Ex<br>Failed Export<br>Grade Type: 1 | Unit: 2020 Fall Acade<br>1<br>2020 2:07 PM<br>2020 2:07 PM<br>2030 2:07 PM<br>2030 7<br>pmports: 23<br>s: 5<br>Final Grade | mic Writing | Strategies (ENG | il-151-D02) |  |                | 2                                                                                                    |  |  |
| Username                                                                                                    | Username Last Name, First Name Submitted Last Default Incomplete Extension Expiry Date Grade Username Expiry Date History  |             |                 |             |  |                |                                                                                                    |  |  |
|                                                                                                    | Approximate from                                                                                                    | C+          | 12/2/2020       |             |  | Send<br>failed | invalid.grade.posting: Final grades cannot be changed after they have been verified. The grade has been restored to the unedited value - |  |  |
|                                                                                                    |                                                                                                    | A-          | 12/2/2020       |             |  | Send<br>failed | invalid.grade.posting: Final grades cannot be changed after they have been verified. The grade has been restored to the unedited value - |  |  |

**Note:** If you have made an error in your grades, you can re-export your **Final Adjusted Grades** multiple times on the same day or edit the **Final Grades** manually in myCamosun.

However, **you cannot re-export Grades or edit them manually in myCamosun after midnight**, when verification occurs. Once marks have been verified, **Grade Change Forms** will need to be submitted to Student Records with the Dean's signature.

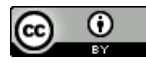

This content is licensed under a Creative Commons Attribution 4.0 International Licence.Icons by the

## Frequently Asked Questions

- Will faculty also have an option to manually input final grades into myCamosun?
  - Yes. Instructions can be found on the Learning Hub at myCamosun Faculty.
- When are final grades exported to myCamosun? After the faculty member "releases" the final grade in D2L?
  - Grades will not be sent from D2L to myCamosun until you have calculated and released the **Final Adjusted Grades** to students in D2L. Then, you must also complete the **Export** process to transfer your marks from D2L to myCamosun.
- Once the grades are posted in myCamosun, are they "official"?
  - Yes, but grades can be changed and re-exported until they are "Verified".
  - "Verification" occurs automatically every night at 11:59pm.
  - Final grades become visible to students in myCamosun once they are verified.
- How will changes to grades in myCamosun work?
  - The policy has not changed on this; final grades can be appealed according to the Student Appeals Policy; faculty can go through the Grades Change process to correct errors once grades are verified.
- Can final grades be individually released on myCamosun?
  - Yes, final grades can be released and exported individually from D2L into myCamosun. However, you cannot re-export the same student's grades the next day.
  - Yes, you can enter individual grades into myCamosun.
- Can I enter or release mid-term grades.
  - This feature is not yet configured through the D2L grades export to myCamosun.
  - Faculty may choose to enter mid-term grades manually into myCamosun.

Visit the Learning HUB at myCamosun Faculty for more information about myCamosun.

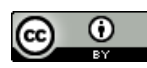

This content is licensed under a Creative Commons Attribution 4.0 International Licence. Icons by the